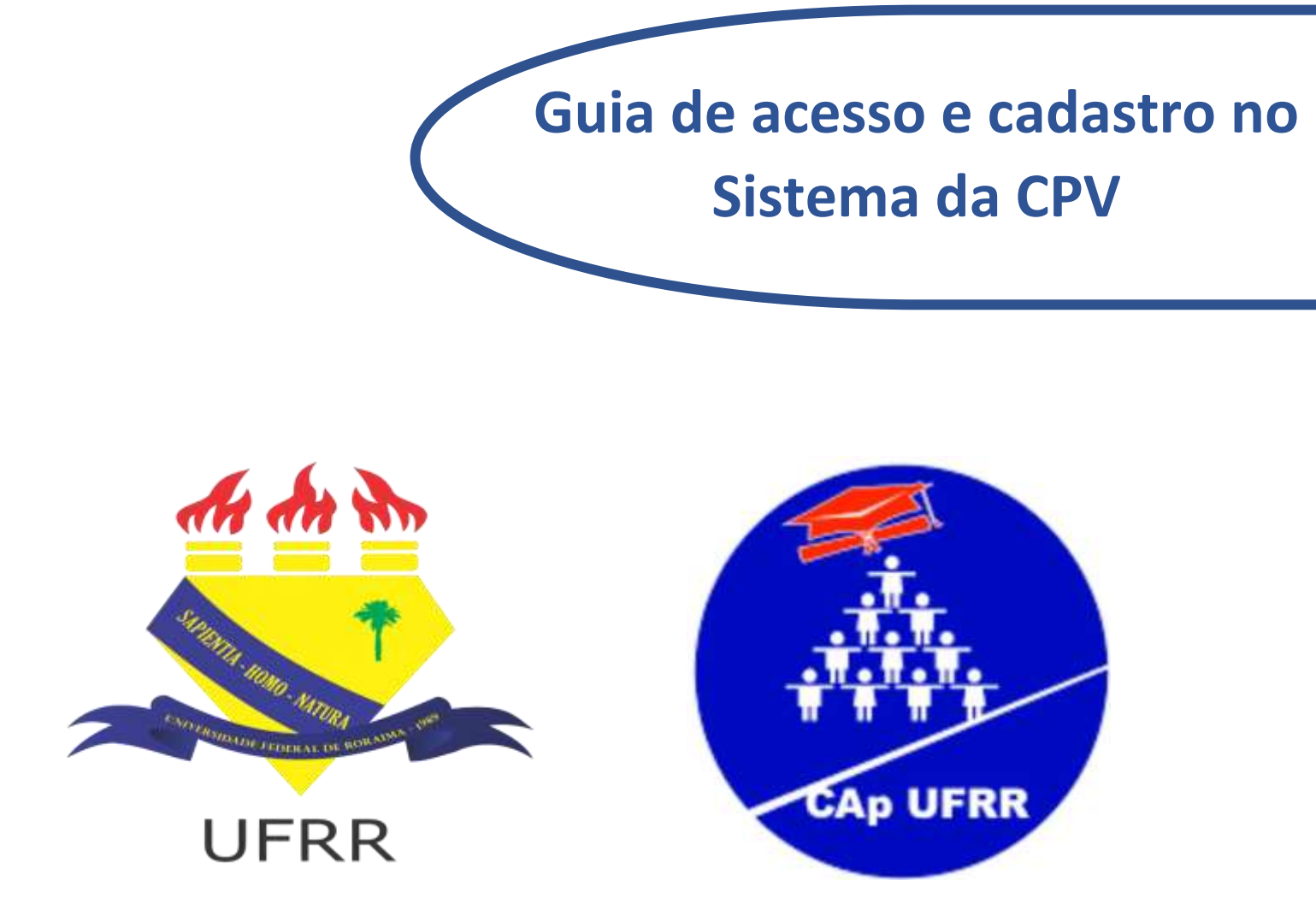

## MINISTÉRIO DA EDUCAÇÃO UNIVERSIDADE FEDERAL DE RORAIMA COLÉGIO DE APLICAÇÃO COMISSÃO DO PROCESSO SELETIVO 2023

Este Guia tem como objetivo auxiliar os pais ou responsáveis no acesso e cadastro dos candidatos no sistema da CPV no Processo Seletivo para Ingresso de Alunos no Colégio de Aplicação – CAp (2023). Portanto este material tem uso e finalidade restrito ao certame referente ao Edital N.º 001/2022 – CPS/GR/UFRR.

Siga os passos a seguir e em caso de dúvidas contactar a Comissão através do e-mail <u>seletivocap.alunos@ufrr.br</u>

## Passos para acesso e cadastro no sistema da CPV

**Passo 01**: Acesse o sistema digitando na barra de endereço do navegador o endereço eletrônico <u>https://cpv.ufrr.br/seletivo/</u>

Passo 02: Clique no Processo Seletivo CAp/UFRR – 2023 na opção "Inscrever-se"

| e o ( a  | (apeadedar, asterna)                                        |                                                               |                                |             | 6     |   | 96 ( | triur 🙆 |  |
|----------|-------------------------------------------------------------|---------------------------------------------------------------|--------------------------------|-------------|-------|---|------|---------|--|
| 1        | 💝 Comissão Permanente                                       | de Vestibular / UFRR                                          |                                | Cadastre-se | Login | ) |      |         |  |
|          | Inscrições abertas                                          |                                                               |                                |             |       |   |      |         |  |
| Passo 01 | PROCESSO SELETIVO E                                         | GRO - 2023                                                    |                                |             |       |   |      |         |  |
|          | 10<br>Inscrições<br>21/10/2022 a 21/11/2022<br>INSCREVER-SE | Edital de abertura<br>DOWNLOAD                                |                                |             |       |   |      |         |  |
|          | PROCESSO SELETIVO CA                                        | p/UFRR - 2023                                                 |                                |             |       |   |      |         |  |
|          | Seleção pública para o Colégio                              | de Aplicação da UFRR (CAp/UFI                                 | RR)                            |             |       |   |      |         |  |
|          | Inscrições     09/11/2022 a 18/11/2022     INSCREVER-SE     | Solicitação da Isenção<br>09/11/2022 a 11/11/2022<br>Passo 02 | Edital de abertura<br>DOWNLOAD |             |       |   |      |         |  |

**Passo 03**: No caso de o candidato nunca ter sido cadastrado no sistema da CPV, ou seja, esta ser a primeira vez, o cadastro deve ser realizado clicando na opção "Não tenho Cadastro"

| D Britter +                         |                                                                                                    |       | a. |    |
|-------------------------------------|----------------------------------------------------------------------------------------------------|-------|----|----|
| S 🕀 🖨 Influencesativities (Section) | 2010 (A) A                                                                                                    | (eeee | ۲  | ₩. |
|                                     |                                                                                                    |       |    |    |
|                                     | A de the                                                                                                    |       |    |    |
|                                     |                                                                                                    |       |    | 1  |
|                                     | AND A CONTRACT OF A CONTRACT OF A CONTRACT O |       |    |    |
|                                     | UFR                                                                                                    |       |    |    |
|                                     | Comissão Permanente de Vestibular                                                                                                    |       |    |    |
|                                     | Digite seu CPFI                                                                                                    |       |    |    |
|                                     | CPF - Apenas números                                                                                                    |       |    |    |
|                                     | Dista sun sentos                                                                                                    |       |    |    |
|                                     | Contra                                                                                                    |       |    |    |
|                                     |                                                                                                    |       |    |    |
|                                     | Esqueceu sua senha?                                                                                                    |       |    |    |
|                                     | Entrer Passo 03                                                                                                    |       |    |    |
|                                     |                                                                                                    |       |    |    |
|                                     |                                                                                                    |       |    |    |
|                                     | March March Constraints                                                                                                    |       |    |    |

Passo 04: No campo "CPF" deve ser informado o número do CPF do Candidato (lembre-se, é o CPF do candidato e NÃO o do responsável), apenas os números sem traços ou pontos.

**Passo 05**: No campo "Nome completo" preencha com o nome completo do candidato conforme consta no documento de identificação do mesmo (RG ou certidão de nascimento).

Passo 06: No campo "Data de nascimento" informe a data de nascimento do candidato

Passo 07: No campo "Sexo" selecione a opção correspondente ao sexo do candidato.

**Passo 08:** No campo "N° Documento de identidade", caso o candidato possua RG, coloque o número do RG, nos casos onde o candidato não tem RG, o número da matrícula da certidão de nascimento será aceita.

| Seeting (UFFR × +                            |                             |                   | - a x   |
|----------------------------------------------|-----------------------------|-------------------|---------|
| C C C super/specific.br/velation/site/create |                             | A                 | i 🛈 💮 🗝 |
| 🦁 Comissão Perm                              | anente de Vestibular / UFRR | Cadastre-se Login | i i     |
| Cadastro                                     |                             |                   |         |
| CPF (Informe apenas r                        | Passo 04                    | 4                 |         |
| Nome completo                                |                             |                   |         |
| Data de nascimento<br>dd/mm/nasa  E<br>Sexo  | Passo 06                    | Passo 05          |         |
| Selectore +                                  | Passo 07                    |                   |         |

**Passo 09:** No campo "Data de emissão da identidade", caso no passo 08 tenha sido colocado o número do RG do candidato, a data de emissão deve ser a do RG, nos casos onde o número for a matrícula da certidão de nascimento a data de emissão deve ser a da certidão.

**Passo 10:** No Campo "órgão emissor" selecione a opção de acordo com o órgão que emitiu o documento cuja numeração foi colocada nos passos 08 e 09, se o número colocado foi o da certidão de nascimento, então o órgão emissor selecionado deverá ser "cartório"

**Passo 11:** No Campo "UF da identidade" selecione a opção correspondente ao estado onde o documento foi emitido.

**Passo 12:** No Campo "Telefone principal" e "telefone alternativo" escolha o DDD e preencha os espaços com números de telefone possíveis de contactarem os responsáveis pelos candidatos.

**Passo 13:** No Campo "E-mail" preencha o espaço com um e-mail possível de ser contactado os responsáveis pelos candidatos e repita o mesmo na opção "Repita o e-mail"

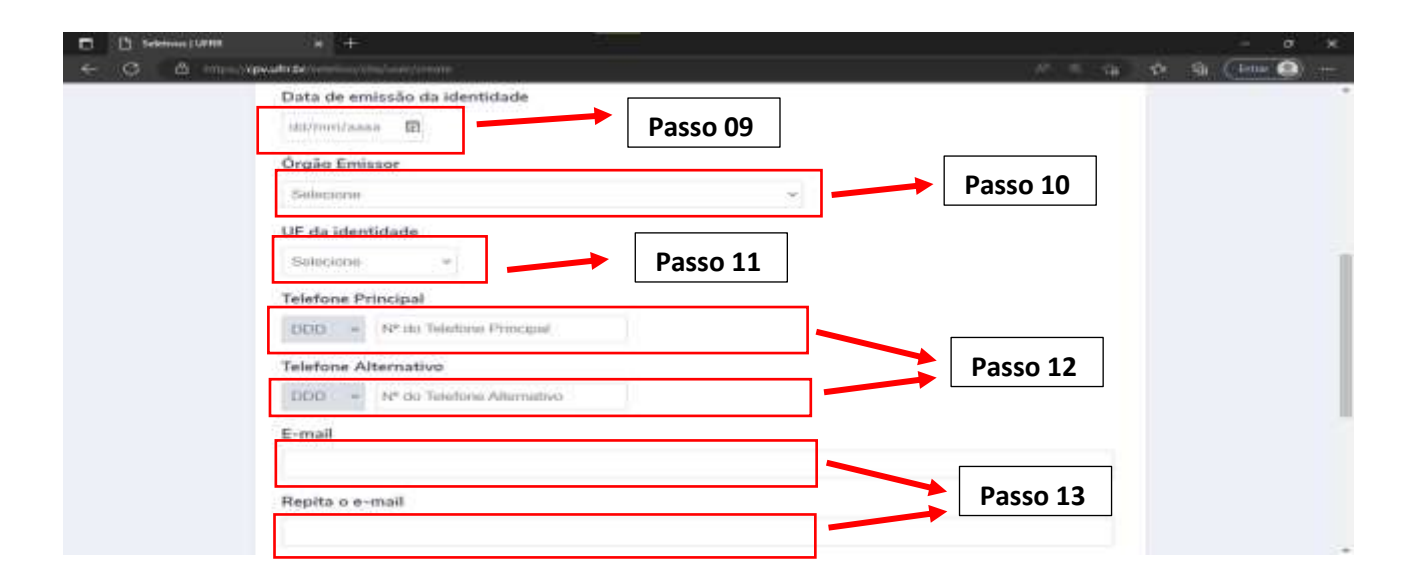

**Passo 14:** No Campo "Senha" crie uma senha a sua escolha, lembre-se você irá precisar desta senha para acessar o sistema, então crie uma senha segura, mas que você consiga lembrar, depois repita a senha no campo "Repita a senha"

**Passo 15: verifique se todos os dados estão corretos** e para finalizar o cadastro do candidato clique na opção "salvar.

| D Sektova   UHRA × +                                                                                                    |    | = 1         | d x |
|----------------------------------------------------------------------------------------------------|----|-------------|-----|
| ← C                                                                                                    | 12 | Ben (Benr ( |     |
| Repita o e-mail                                                                                                    |    |             |     |
| Copyright © - 2022 - CPV/UFRR<br>E-mail: cpv@ufrr.br<br>Campus Paricarana - Bioco IV - Av. Cap. Ene Garcez, 2413 - Bairro Aeroporto<br>Boa Vista - Roraima |    |             |     |

**Passo 16:** Após seguir todos esses passos faça o login no sistema com o CPF do candidato e a senha criada no passo 14 e efetue a inscrição do candidato no Processo Seletivo para Ingresso de Alunos no Colégio de Aplicação – CAp (2023), nos casos onde o candidato já possuem cadastro no sistema da CPV, basta fazer o login e efetuar a inscrição no Seletivo.

| D D Seletiven | * +                                 |                        |            |          | - 0 ×   |   |
|---------------|-------------------------------------|------------------------|------------|----------|---------|---|
| < > C         | D https://cpw.uhr.by/selet/vo/login |                        |            | 日本日 合 在  | \$ (m @ |   |
|               |                                     |                        |            |          |         | * |
|               |                                     |                        |            |          |         |   |
|               |                                     | 643                    |            |          |         | 1 |
|               |                                     |                        |            |          |         | I |
|               |                                     |                        |            |          |         | I |
|               |                                     | ( FDD                  |            |          |         | I |
|               |                                     | Comissão Permanente de | Vestibular |          |         | I |
|               |                                     | Timbe seu CDD-         |            |          |         | I |
|               |                                     | angue see arri         |            |          |         | I |
|               |                                     | 0.00000-0.000          |            |          |         | I |
|               |                                     | Digite suo senho:      |            | Passo 16 |         | I |
|               |                                     |                        | 0          |          |         | I |
|               |                                     | Esqueceu               | sua senha? |          |         | I |
|               |                                     |                        |            |          |         | I |
|               |                                     | Entrar                 |            |          |         | I |
|               |                                     |                        |            |          |         | I |
|               |                                     |                        |            |          |         |   |
|               |                                     | Não tenho codos        | tro        |          |         |   |
|               |                                     |                        |            |          |         |   |